e-COVID19 SINFONIA – Regione Campania

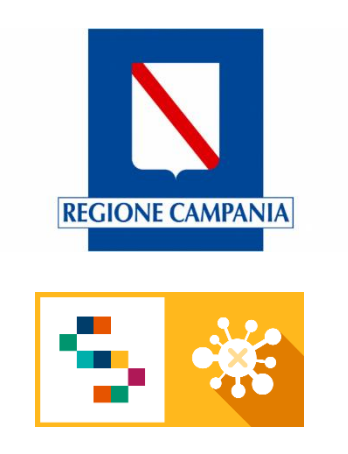

# MANUALE UTENTE "e-COVID Sinfonia" REGISTRA TEST ANTIGENICO

V0.1

# ELENCO DELLE REVISIONI

| Rev. | Data       | Descrizione delle modifiche | Autore |
|------|------------|-----------------------------|--------|
| V0.1 | 09/12/2020 | Prima emissione             | DXC    |
|      |            |                             |        |

# INDICE

| 1                                   | 1 PREMESSA |                         |    |  |  |  |
|-------------------------------------|------------|-------------------------|----|--|--|--|
| 2 Registrazione del Test Antigenico |            |                         |    |  |  |  |
|                                     | 2.1        | Sezione Test Antigenico | .4 |  |  |  |

# 1 PREMESSA

Il presente Manuale è da considerarsi un addendum alla documentazione già prodotta e si rivolge a tutti gli utenti del sistema Sinfonia Ecovid abilitati all'invio di risultati di test antigenici verso SOGEI.

## 2 Registrazione del Test Antigenico

## 2.1 Sezione Test Antigenico

Per accedere alla piattaforma è necessario inserire le credenziali (username e password) ricevute tramite email, dopo aver aperto il link: <u>https://ecovid-sanita.soresa.it/ControlCenter/</u>.

Dopo aver eseguito l'accesso, il medico potrà accedere alla pratica dell'assistito, ricercandolo per nome, numero di pratica, o dall'interno dei widget (pulsantoni) dedicati.

Una volta entrati nella pratica sarà visibile la nuova sezione, denominata "Test Antigenico"

|                                           |                      |                   |                              |                              |                   |                   |             |                 | 9                | PROVA SOGEI 💡 |
|-------------------------------------------|----------------------|-------------------|------------------------------|------------------------------|-------------------|-------------------|-------------|-----------------|------------------|---------------|
| GNALAZIONE                                |                      |                   |                              |                              |                   |                   |             |                 |                  |               |
| <b>Assistito</b><br>TEST TEST (ETÀ: 45.5) | 4                    | Pratic<br>ID: 393 | <b>a</b><br>DATA: 13/11/2020 | ĺ                            |                   | Eseguito da       |             | <b></b>         | 3 • 8 3          | × ピ 🗉         |
| Storia episodio                           | Pratica Triage e Co  | ontatti Clas      | sificazione e Farmaci        | Eventi                       | Allegati          | Richiesta Tampone | Test Rapido | Test Antigenico | Richiesta Immuni | ]             |
|                                           |                      |                   |                              |                              |                   |                   |             | /               |                  |               |
| Dati assistito                            | oati segnalante Au   | utovalutazione    | Anamnesi MMG                 | Dettagl                      | o Segnala:<br>Dat | i Extra           |             |                 |                  |               |
| Dati generali dell'a                      | ssistito selezionato |                   |                              |                              | Dati              | Extra             | •           |                 |                  |               |
| Codice Fiscale                            |                      |                   |                              |                              | Dist              | Distretto/PTA     |             |                 |                  |               |
| TSTTST70A01H5                             | TSTTST70A01H501E     |                   |                              |                              | Regione Campania  |                   |             |                 |                  |               |
| Nome                                      |                      |                   |                              |                              | Invia             | a USCA            |             |                 |                  | *             |
| TEST                                      |                      |                   |                              |                              | Se                | leziona           |             |                 |                  | *             |
| Cognome                                   |                      |                   |                              | Motivo dell'Attivazione USCA |                   |                   |             |                 |                  |               |
| TEST                                      |                      |                   |                              |                              |                   |                   |             |                 |                  |               |
| Attiva USCA Balva modifiche               |                      |                   |                              |                              |                   |                   |             |                 | Q+               |               |

#### Figura 1 Nuova sezione "Test Antigenico"

Questa sezione rappresenta il punto di contatto dell'utente di Sinfonia Ecovid con SOGEI. I dati registrati sul form verranno infatti inviati verso SOGEI al momento del salvataggio. Il referto che sarà poi consultabile è il risultato di tale pubblicazione.

La sezione di test Antigenici consente il caricamento dei risultati dei test, riportando tutte le informazioni richieste nelle specifiche nazionali.

| E Assistito<br>TEST TEST (ETÀ: 45.5)         | <b>Pratica</b><br>ID: 393 DATA: 13/11/2020 | Eseguito da        |                     | O PROVA SOGEI   |
|----------------------------------------------|--------------------------------------------|--------------------|---------------------|-----------------|
| ↑ Nuova Richiesta                            | ste                                        |                    |                     |                 |
|                                              |                                            |                    |                     |                 |
| Richiesta test antigenico                    |                                            |                    |                     | C Recupera Dati |
| Codice Fiscale                               | Nome                                       | Cognome            | Sesso               | 2               |
| SCLNDR75E03F839L                             | TEST                                       | TEST               | М                   | -               |
| Data di nascita                              | Luogo di nascita                           | Nazionalità        | Telefono            |                 |
| 03/05/1975                                   | NAPOLI                                     | SAN MARINO         | 00000000            |                 |
| Comune domicilio                             | Indirizzo domicilio                        | Сар                | ASL di Domicilio    |                 |
| NAPOLI                                       | via Lepanto 21                             | 80100              | ASL Napoli 1 Centro | *               |
| Comune residenza                             | Indirizzo residenza                        | Сар                | ASL di Residenza    |                 |
| NAPOLI                                       | via Lepanto 21                             | 80100              | ASL Napoli 1 Centro | *               |
| Dati Richiesta                               |                                            |                    |                     |                 |
| CF del MMG che registra la Richiesta Tampone | Tipologia Soggetto Sottoposto al Test      | Area di Competenza | Soggetto            |                 |
| PRVPVM80A01F839F                             | Cittadino                                  |                    |                     |                 |

Figura 2 Maschera per l'inserimento di test antigenici

Al primo accesso è necessario inserire i dati mancanti e completare la sezione relativa alla descrizione del contesto nel quale è stato eseguito il test e il relativo risultato. NB: non inviare più di un risultato al giorno.

### e-COVID SINFONIA – Regione Campania

| Le del MMO che registra la Richiesta Tampone                   | Tipologia Sog | getto Sottoposto al Test                         | Area di Competenza                   |
|----------------------------------------------------------------|---------------|--------------------------------------------------|--------------------------------------|
| PRVPVM80A01F839F                                               | Cittadino     |                                                  | Medicina Territoriale                |
| Sintomatologia                                                 |               |                                                  |                                      |
| Asintomatico •                                                 |               |                                                  |                                      |
| Notivo del Test                                                |               |                                                  |                                      |
| test                                                           |               |                                                  |                                      |
|                                                                |               |                                                  |                                      |
|                                                                |               |                                                  |                                      |
| Sede Prestazione                                               |               |                                                  | ASL Operatore                        |
| Gede Prestazione<br>Altro                                      |               | •                                                | ASL Operatore<br>ASL Napoli 1 Centro |
| Sede Prestazione<br>Altro<br>Risultato Test Rapido             |               | •<br>Data di Registrazione del Tes               | ASL Operatore<br>ASL Napoli 1 Centro |
| Altro<br>Altro<br>Risultato Test Rapido<br>Negativo            | •             | •<br>Data di Registrazione del Tes<br>09/12/2020 | ASL Operatore<br>ASL Napoli 1 Centro |
| Sede Prestazione<br>Altro<br>Risultato Test Rapido<br>Negativo | •             | •<br>Data di Registrazione del Tes<br>09/12/2020 | ASL Operatore<br>ASL Napoli 1 Centro |
| Sede Prestazione<br>Altro<br>Risultato Test Rapido<br>Negativo | •             | •<br>Data di Registrazione del Tes<br>09/12/2020 | ASL Operatore<br>ASL Napoli 1 Centro |

#### Figura 3 Sezione per gli esiti dei test

Nel momento in cui l'operatore sarà certo delle informazioni inviate, potrà utilizzare il tasto "Salva" per poter inviare le informazioni verso SOGEI.

Il corretto invio sarà confermato da un avviso di colore verde.

SOGEI restituirà un "ID Transazione" che identifica il test in maniera univoca a livello nazionale. Tale ID sarà visibile sia sul form di richiesta, sia nello storico dei test.

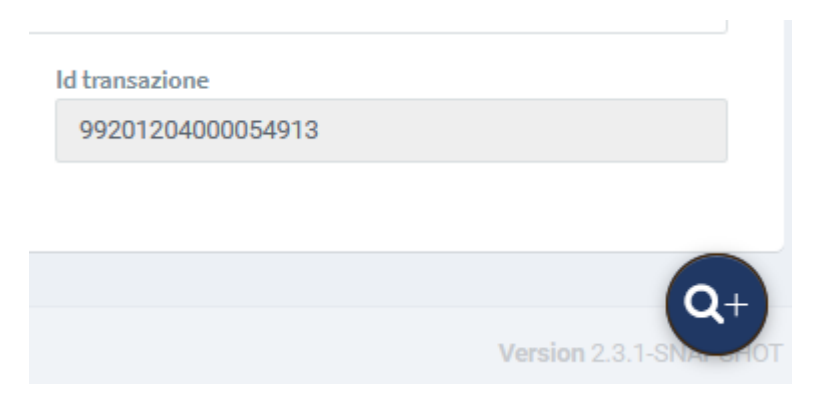

Figura 4 ID delle Transazione visibile sulla maschera di registrazione

| torico valutazioni |                      |                      |
|--------------------|----------------------|----------------------|
| Codice Fiscale 🎽   | ID Test              | Percorso Individuato |
| SCLNDR75E03F839L   | 99201204000054913    |                      |
| SCLNDR75E03F839L   | 99201204000054913    |                      |
| SCLNDR75E03F839L   | 99201204000054912    |                      |
| SCLNDR75E03F839L   | 99201204000054910    |                      |
| SCLNDR75E03F839L   | Il campo dataEsecuzi |                      |
| SCLNDR75E03F839L   | 99201204000054908    |                      |
| SCLNDR75E03F839L   | 99201204000054907    |                      |
| SCLNDR75E03F839L   | 99201204000054906    |                      |
| SCLNDR75E03F839L   | 99201204000054905    |                      |
| SCLNDR75E03F839L   | 99201204000054904    |                      |

#### Figura 5 Visualizzazione dello storico Test

Se il cittadino ripete il test a distanza di tempo, è possibile procedere con una nuova registrazione, selezionando "Registra Nuovo Test".

| ≡ | Assistito<br>TEST TEST (ETÀ: 45.5) | <b>Pratica</b><br>ID: 393 DATA: 13/11/2020 | Eseguito da | S PROVA SOGEI 오 |
|---|------------------------------------|--------------------------------------------|-------------|-----------------|
|   | ↑ Nuova Richiesta ③ Storico        | Richieste                                  |             |                 |

#### Figura 6 Funzionalità per l'inserimento di una nuova richiesta

Nel caso in cui i servizi SOGEI non fossero disponibili, i dati non andranno persi ma sarà possibile Ritentare l'invio successivamente.

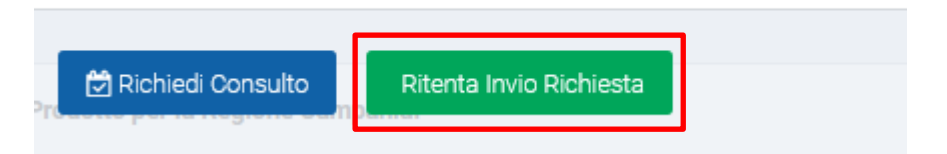

Figura 7 Funzione Per il "Ritenta Invio": è disponibile solo nel caso di richieste fallite per indisponibilità del Servizio SOGEI